- > खाली दिलेल्या वेबसाईट वर जाऊन "नागरी ऑनलाईन सेवा" मेनू निवाडा.
- https://web.kolhapurcorporation.gov.in/

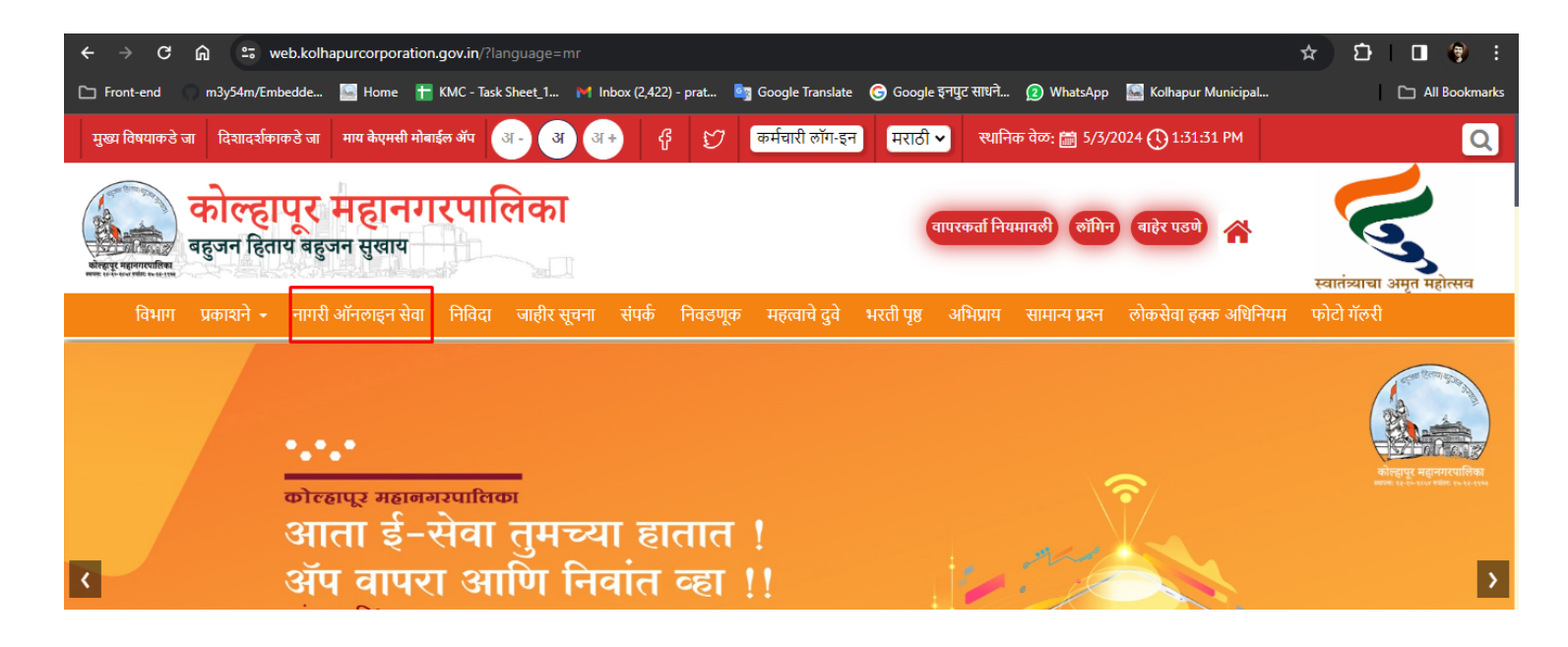

> आपण "नवीन नागरिक नोंदणी" केली असले तर "विद्यमान नोंदणीकृत लॉगिन" मेनू निवडा.

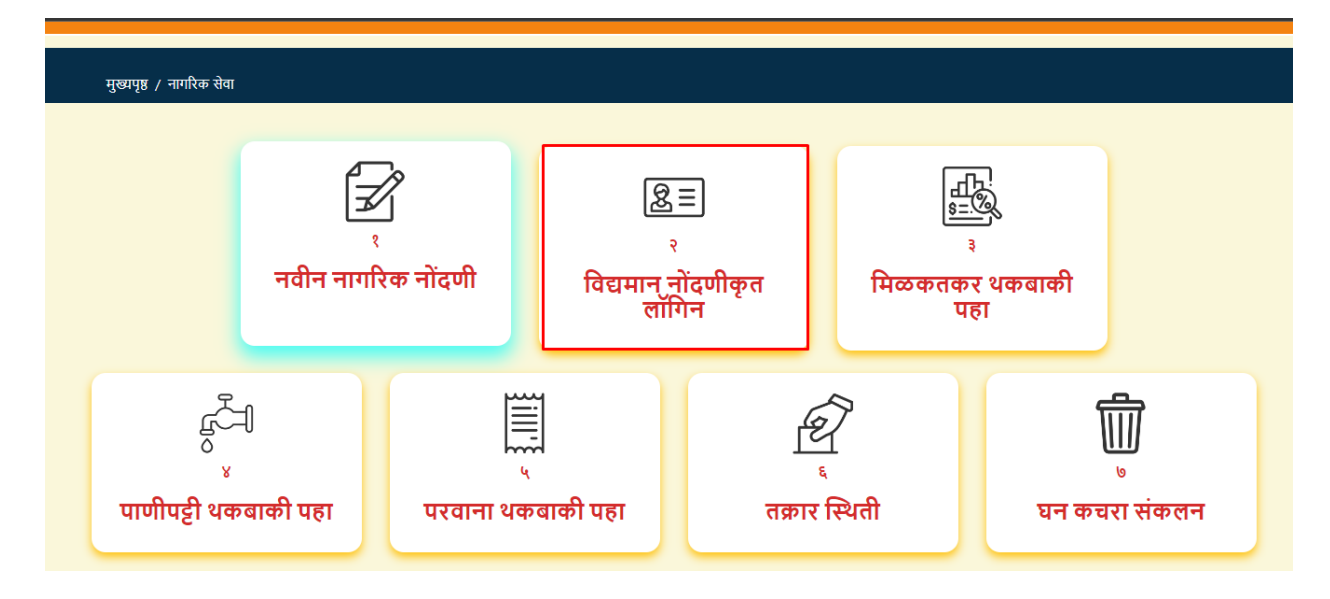

विद्यमान नोंदणीकृत लॉगिन पेज ओपन होईल तेथे तुमचा रजिस्टर मोबाईल नंबर किंवा ई-मेल टाइप करून, पासवर्ड आणि कॅप्चा कोड टाइप करून लॉगिन करा.

| ← → C 🎧 😄 web.kolhapurcorporation.gov.in/login            |                                                                                                    |                                                                  |                    |              | ଦ୍ୟ                  | * | <u>р</u> п | () i          |
|-----------------------------------------------------------|----------------------------------------------------------------------------------------------------|------------------------------------------------------------------|--------------------|--------------|----------------------|---|------------|---------------|
| 🗅 Front-end 💦 m3y54m/Embedde 🔛 Home  昔 KMC - Task Sheet_1 | M Inbox (2,422) - prat 🧤                                                                                                    | Google Translate                                                 | Google इनपुट साधने | 3 WhatsApp   | 🔛 Kolhapur Municipal |   |            | All Bookmarks |
| 🗅 Front-end 🕜 m3yS4m/Embedde 🔚 Home  👚 KMC - Task Sheet_1 | Inbox (2422) - prat.         ेष           विद्यमान ः           मोबाईल क्रमांक/ईमेल आपडी           पासवर्ड •           पासवर्ड •           कॅप्पा कोड •           Captch Text           1 d x a d u | Google Translate<br>नोंदणीकृत लॉ<br>ो •                          | Google इनपुट साधने | (1) WhatsApp | 🖺 Kolhapur Municipal |   |            | All Bookmarks |
|                                                           | विद्यमान<br>क्रि                                                                                                    | <b>। नोंदणीकृत लॉगि</b><br>नागरिक सेवा पृष्ठ<br>पासवर्ड विसरलात? | 9                  |              |                      |   |            |               |

"पाणी पुरवठा सेवा" निवाडा.

| मुख्यपृष्ठ / नागरिक सेवा     |                                      |                                    |                                 |
|------------------------------|--------------------------------------|------------------------------------|---------------------------------|
| स्वागत -                     |                                      |                                    | बाहेर पडणे                      |
| <b>क्वि</b><br>अग्निशमन सेवा | <b>िं</b><br>विवाह नोंदणी प्रमाणपत्र | <u>नि</u><br>तकारी नोंदणी          | ू<br>पाणी पुरवठा सेवा           |
| निर्देगे<br>हॉस्पिटल नोंदणी  | ाम्<br>व्यापारी परवाने               | म्लाम्<br>चिन्ने<br>घरफाळा कर भरणा | ि <u>ध</u> ्ने<br>सामान्य पावती |

> पाणी विभाग निवाडा आणि त्यानंतर "प्लंबर नूतनीकरण परवाना" निवडा.

| कोल्हापूर म                     | हानगरपालिका                                                                                                  |            |                             | स्थानिक वे            | ∞: 🛅 5/3/2024 <b>(</b>                                                                                  | <b>)</b> 2:03:19 P                                             | M User M                     | anuals मर               | राठी 🗸 😡            | od Afternoor            |                 |
|---------------------------------|----------------------------------------------------------------------------------------------------|------------|-----------------------------|-----------------------|----------------------------------------------------------------------------------------------------|----------------------------------------------------------------|------------------------------|-------------------------|---------------------|-------------------------|-----------------|
|                                 |                                                                                                    | इनबॉक्स उ  | भग्निशामक सेवा <del>-</del> | मिळकत कर <del>-</del> | सामान्य पावती 🕇                                                                                         | व्यापारी पर                                                    | वाने <del>-</del> विवाह      | प्रमाणपत्र <del>-</del> | आरोग्य <del>-</del> | पाणी विभाग <sup>.</sup> | • स्काय साइन पर |
| - 0<br>5 0<br>9 0<br>5 0<br>7 0 | ताव बदला<br>प्रापरातील बदल<br>तकबाकी नसल्याचे प्रमाणप<br>अनधिकृत नळ जोडणी तक्र<br>प्राण्याची गुणवत्ता तक्रार | ह<br>र     |                             |                       | <ul> <li>पाणी नर्व</li> <li>बिल कॅल</li> <li>नादुरुस्त</li> <li>पाण्याची</li> <li>प्लंबर नूर</li> </ul> | ोन कनेक्शन<br>क्युलेटर<br>मीटर तक्रा<br>दबाव क्षमत<br>ानीकरण प | न<br>र<br>गा तक्रार<br>रवाना |                         |                     |                         |                 |
| Show 100 \$ ent                 | ies                                                                                                    |            |                             |                       |                                                                                                    |                                                                |                              |                         | Search:             |                         |                 |
| अनुक्रमांक ↑↓                   | टोकन क्रमांक 斗                                                                                               | सेवा नाव 斗 | व्यवहारार्च                 | ो तारीख ो↓            | वर्तमान सि                                                                                              | थेती ↑↓                                                        | श्रोरा ↑↓                    | भरणा                    | †↓ पा               | वती ↑↓                  | प्रमाणपत्र ↑↓   |
|                                 |                                                                                                    |            | Ν                           | lo data availa        | ble in table                                                                                            |                                                                |                              |                         |                     |                         |                 |
| Showing 0 to 0 of 0 er          | tries                                                                                                    |            |                             |                       |                                                                                                    |                                                                |                              |                         |                     |                         | Previous Next   |

तुमचा परवाना क्रमांक प्रविष्ट करा आणि सर्च बटन दाबा आणि त्यानंतर "Edit Application" बटन वर क्लिक करा.

| कोल्हापूर महानगरपालिका |                            | स्थानिक वेळ: 🗂 5/3/2024 🌔  | 3:00:04 PM User Manuals            | मराठी 🗸 Good Afternoon                |
|------------------------|----------------------------|----------------------------|------------------------------------|---------------------------------------|
|                        | इनबॉक्स अग्निशामक सेवा 🕶 🕇 | मिळकत कर 👻 सामान्य पावती 👻 | व्यापारी परवाने 🗸 विवाह प्रमाणपत्र | + आरोग्य + पाणी विभाग + स्काय साइन पर |
|                        | Ren                        | newal Of Plumber License   |                                    |                                       |
|                        | परवाना क्रमांक *           | Search                     |                                    |                                       |
| Token No               | Name                       | N                          | ew Licence No                      | Edit                                  |
|                        |                            |                            |                                    | Edit Application                      |
|                        |                            |                            |                                    |                                       |

तुम्हाला तुमचा पत्ता आणि मोबाईल नंबर "EDIT" करता येऊ शकतो. तुम्हाला भरावी लागणारी लायसन्स फी आणि जर दंड लागू होत असेल तर दंडाची रक्कम तुम्हाला स्क्रीनवर दिसेल.

| कोल्हापूर    | महानगरपालिका                   |                          | स्थानिक वेळ: 📺 ५/                      | 3/2024 🕚 4:11:46 PM 🛛 User N        | lanuals मराही 🛩 Good Afternoon Test     |
|--------------|--------------------------------|--------------------------|----------------------------------------|-------------------------------------|-----------------------------------------|
|              |                                | इनबॉक्स अग्निशामक सेवा - | मिळकत कर - सामान्य पावती - व्यापारी पर | गने - विवाह प्रमाणपत्र - मॅरेज ब्यु | रो • आरोग्य • पाणी विभाग • स्काय साइन प |
| दाराचे नाव   |                                | अर्जदाराचा पत्ता         |                                        | मोबाइल नंबर *                       |                                         |
|              |                                |                          |                                        |                                     |                                         |
|              |                                |                          |                                        |                                     |                                         |
|              |                                |                          |                                        |                                     |                                         |
| ntative Demr | nand Details                   |                          |                                        |                                     |                                         |
| ntative Demr | mand Details<br>Financial Year | License Amount           | License Late Amount                    | Total Amount                        | Expired Last Date                       |
| Sr.No        | Financial Year                 | License Amount<br>650    | License Late Amount                    | Total Amount<br>1850                | Expired Last Date Mar 31, 2024          |

> तसेच खाली तुम्हाला तुमचे दस्तावेज जोडावे लागतील.

| कोल्हापूर महानगरपालिका              | स्थानिक बेळ: (                                             | 🖀 5/3/2024 🕐 4:14:29 PM User Manuals मराठी 🕶 Good Afternoon Test 🥼                       |
|-------------------------------------|------------------------------------------------------------|------------------------------------------------------------------------------------------|
|                                     | इनबॉक्स अग्निशामक सेवा • मिळकत कर • सामान्य पावती • व्यापा | ारी परवाने - विवाह प्रमाणपत्र - मॅरेज ब्युरो - आरोग्य - पाणी विभाग - स्काय साइन परवाना - |
| दस्तऐवज अपलोड करा                   |                                                            |                                                                                          |
| Highest educational qualification * | आधार कार्ड *                                               | Experience Letter *                                                                      |
| Choose File No file chosen          | Choose File No file chosen                                 | Choose File No file chosen                                                               |
|                                     | No file chosen                                             |                                                                                          |
| Confirm & Agree                     |                                                            |                                                                                          |
|                                     |                                                            |                                                                                          |
|                                     |                                                            |                                                                                          |

दस्तावेज अपलोड करून झाल्यावर confirm & agree या बटन वर क्लिक करून मी सहमत आहे या बटन वर क्लिक करावे. व त्यानंतर Save बटन वर क्लिक करा

| कोल्हापूर महानगरपालिका                                   | हमीपत्र ,                                                                                                    | :09 PM User Manuals 파지히 🛩 Good Afternoon Test<br>K                            |
|----------------------------------------------------------|----------------------------------------------------------------------------------------------------|-------------------------------------------------------------------------------|
| 2 2024-2025 1300                                         | मी, चित्र करतो/करते की या अर्जात समाविष्ट केलेली सर्व माहिती<br>माझ्या व्यक्तिगत माहिती व समजुतीनुसार खरी व परिपूर्ण आहे. पडताळणी दरम्यान सदर माहिती<br>चुकीची किंवा मी अपाय आढळल्यास माझ्यावर कोल्हापूरमालगरपालिका द्वारे कायदेशीर कारव<br>केली जाईल व व्यानुसार मी पिर्स पाय राहीन पायी मला पूर्ण जाणीत आहे येथे दिलेली माहिती<br>महाराष्ट्र शासन आणि भारत सरकार यांच्या प्रचलित नियमांचे अनुपालन करून साठविली जाईल | माणपत्र - मॅरेज ब्युरो - आरोग्य - पाणी विभाग - स्काय साइ<br>ई<br>Mar 31, 2025 |
| दस्तऐवज अपलोड करा<br>Highest educational qualification * | आणि त्यावर प्राक्रया कला जाइल,याबाबत मा ज्ञात आह.<br>मी सहमत आहे                                                                                                    | vy lience Letter *                                                            |
| Choose File Testing document 2.pdf                       | Choose File Testing document 2.pdf                                                                                                    | Choose File test.pdf                                                          |
| Confirm & Agree                                          | Save Reset                                                                                                    |                                                                               |

यापुढे तुमचा ऑनलाईन अर्ज वॉटर डिपार्टमेंट मधील चार ऑफिसर कडून APPROVE होईल आणि तुम्हाला तुमच्या लॉगिन मध्ये पेमेंटचे ऑप्शन दिसेल.

| कोल्हापूर महानगरपालिका |         |                  |            | स्थानिव         | र वेळ: 🛅 ६/३/२०२: | 4 🕦 3:05:43 PM     | User Manu      | als मराठी | Good Aften   | noon Test 🌔         |
|------------------------|---------|------------------|------------|-----------------|-------------------|--------------------|----------------|-----------|--------------|---------------------|
|                        | इनबॉक्स | अग्निशामक सेवा - | मिळकत कर - | सामान्य पावती - | व्यापारी परवाने - | विवाह प्रमाणपत्र - | मॅरेज ब्युरो • |           | पाणी विभाग - | स्काय साइन परवाना ' |

|                  |              |                              |                       | इनबॉक                | Ħ    |                   |          |            |    |
|------------------|--------------|------------------------------|-----------------------|----------------------|------|-------------------|----------|------------|----|
| Show 100 \$ entr | ies          |                              |                       |                      |      |                   | Search:  |            |    |
| अनुक्रमांक ↑↓    | टोकन क्रमांक | सेवा<br>1↓ नाव î↓            | व्यवहाराची<br>तारीख ी | वर्तमान<br>स्थिती î↓ | शेरा | ी↓ <b>भरणा</b> ी↓ | पावती ो↓ | प्रमाणपत्र | †↓ |
| 1                |              | Plumber<br>Renew Li<br>cense | 06-03-2024            | APPROVED             |      | Ŷ                 |          |            |    |

> खाली PAY बटन वर क्लिक करा

| कोल्हापूर महानगरपालिका      |           |                  |            | स्थानिव         | न वेळ: 🛗 ६/३/२०२  | 4 🕕 3:03:42 PM     | User Manı      | uals मराठे | Good After   | moon Test 🌘       |
|-----------------------------|-----------|------------------|------------|-----------------|-------------------|--------------------|----------------|------------|--------------|-------------------|
|                             | इनबॉक्स उ | अग्निशामक सेवा - | मिळकत कर - | सामान्य पावती - | व्यापारी परवाने - | विवाह प्रमाणपत्र - | मॅरेज ब्युरो - | आरोग्य -   | पाणी विभाग - | स्काय साइन परवाना |
| Applicant Name              | Мс        | obile No         |            |                 |                   |                    |                |            |              |                   |
|                             |           |                  |            |                 |                   | ]                  |                |            |              |                   |
| एकूण देय रक्कम              |           |                  |            |                 |                   |                    |                |            |              |                   |
|                             | हेड       |                  |            |                 |                   |                    | एकूण देय       | । रक्कम    |              |                   |
| प्लंबर नुतनीकरण अर्ज नोंदणी |           |                  |            |                 |                   |                    |                |            |              | 1950.0            |
| प्लंबर नुतनीकरण अर्ज नोंदणी |           |                  |            |                 |                   |                    |                |            |              | 1200.0            |
| Total                       |           |                  |            |                 |                   |                    |                |            |              | 3150.0            |
|                             |           |                  | Pay अर्ज   | पुन्हा सबमिट क  | π                 |                    |                |            |              |                   |

> तुमचे PAYMENT झाल्यावर तुम्हाला पावती आणि सर्टिफिकेट दिसेल.

| कोल्हापूर म | हानगरपालिका |                              |                  |              | स्थानिव        | न् वेळ: 📷 ६/३/२०२ | 4 🕐 3:11:54 PM   | <sup>4</sup> User I | Manuals <mark>मरार्ठ</mark>       | 🗸 🗸 Good Aftern | oon Test 🧕     |       |
|-------------|-------------|------------------------------|------------------|--------------|----------------|-------------------|------------------|---------------------|-----------------------------------|-----------------|----------------|-------|
|             |             | इनबॉक्स                      | अग्निशामक सेवा - | मिळकत कर - स | गमान्य पावती - | व्यापारी परवाने - | विवाह प्रमाणपत्र | - मॅरेज ब           | पुरो <b>-</b> आरोग्य <del>-</del> | पाणी विभाग -    | स्काय साइन परव | गना - |
| 2           |             | Plumber<br>Renew Li<br>cense | 06-03-2024       | APPROVED     |                |                   |                  |                     | पावती                             | унг             | лчя            |       |

#### > पावती

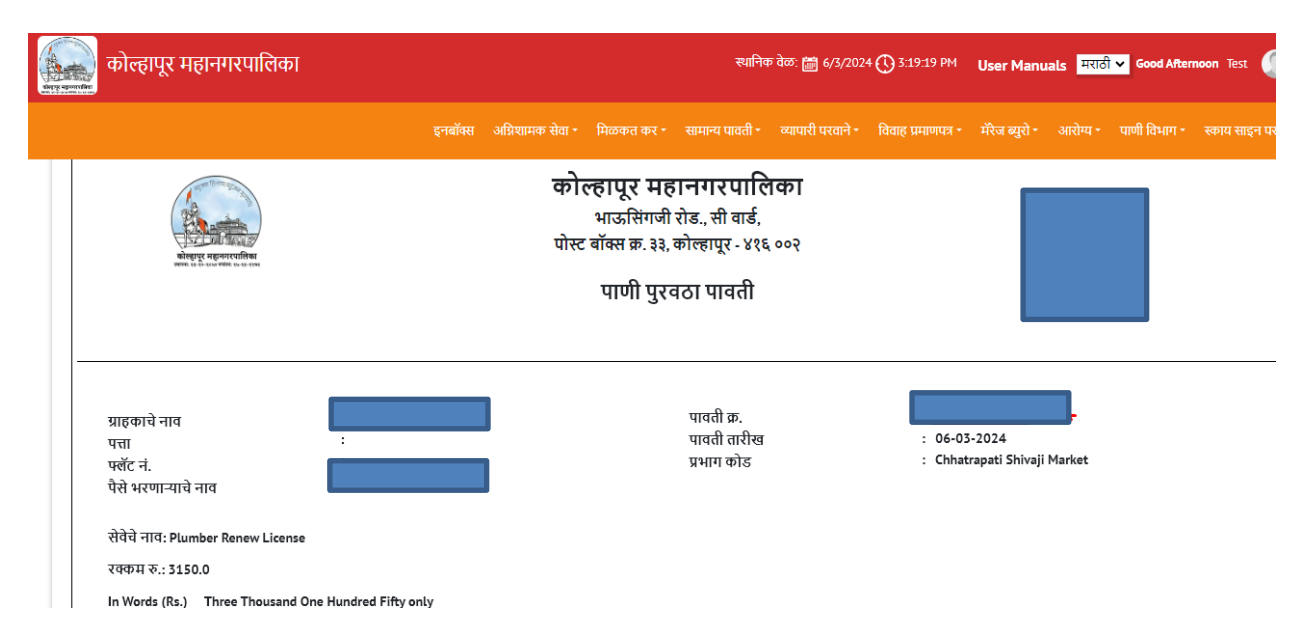

> सर्टिफिकेट

| 1 Tilera                                                                                            | को<br>याह<br>हा माञ्चालगा<br>(महाराष्ट्र महानगा                                                                                                    | ल्हापूर<br>इर पाणीपु<br>नेजतेही की<br>नळ कास<br>रपालिका 4          | महानगरपालिका<br>रवठा व ड्रेनेज विभाग<br>परत दिक्षी जाजार नाही)<br>गीर (प्लंबर) परवाना<br>श्रधिनियम ३७२, ३७३, ३७४, ३७५ अन्वये)                                                                                                    |
|----------------------------------------------------------------------------------------------------|----------------------------------------------------------------------------------------------------|--------------------------------------------------------------------|----------------------------------------------------------------------------------------------------|
| गेल्हापूर<br>इनेज व<br>गहे.                                                                         | : महानगरपालिका पाणीपुरवठा कार्यक्षे<br>न्रोडणी तसेच इतर तस्सम कामे करणेव                                                                                                    | त्रातील सं<br>रुरीता खा                                            | पूर्ण शहर व पाणीपुरवठा व शहरालगतच्या भागामध्ये नळ जोडणी<br>लील अटीस पात्र राहून नळकारागीर (प्लंबर) परवाना देण्यात येत                                                                                                    |
| 1                                                                                                   | परवाना क्रमांक                                                                                                    | :                                                                  |                                                                                                    |
| 2                                                                                                   | परवाना धारकाचे नाव                                                                                                    | :                                                                  |                                                                                                    |
| 3                                                                                                   | परवाना धारकाचा ऑफिस पत्ता                                                                                                    | :                                                                  |                                                                                                    |
| 4                                                                                                   | घरचा पत्ता                                                                                                    | :                                                                  |                                                                                                    |
| 5                                                                                                   | मुदतीची अंतिम दिनांक                                                                                                    | :                                                                  |                                                                                                    |
| 5                                                                                                   | এঁজিকিয়ন टोকন ক্লমাক                                                                                                    |                                                                    |                                                                                                    |
| रेयम व<br>प्रतंबरने<br>कारल                                                                         | अटी :<br>गवय तितक्या लवकर अर्ज करावा अ                                                                                                    | ाणि ३१ मा                                                          | र्च २०२४ पूर्वी पैसे भरावे. कारण त्याला १ एप्रिल २०२४ पासून दंठ                                                                                                    |
|                                                                                                    | ाइन प्लंबर परवाना नूतनीकरण अर्ज प्र                                                                                                    | क्रियेत १ ए                                                        | रप्रिल २०२४ ते ३१ मार्च २०२४ आणि त्यानंतरच्या पुढील वर्षांसाठी<br>ह परवाना शुल्क आणि मासिक दंड आकारला जाईल.                                                                                                    |
| .ऑनल<br>ळ कार                                                                                       | ागीर आणि ड्रेनेज कारागीर या दोन्हीस                                                                                                    | 101 41144                                                          | _                                                                                                    |
| . ऑनल<br>ळ कार<br>. प्रत्येक<br>० मार्च र<br>स्रूरवार                                               | ागीर आणि ड्रेनेज कारागीर या दोन्हीस<br>नळ कारागीरांने आपले ऑफीस (सर्व<br>२०२४ नंतर कोणत्याही नळ कारागीराच<br>आढळल्यास त्यांचा परवाना ६ महिने                                                                                               | हत्यारे, सा<br>वी ऑफीर<br>ते १ वर्षांप                             | धन सामुप्री व रजिस्टरसह) अद्यावत ठेवणे जरूरीचे आहे. दिनांक<br>1 तपासणी केली जाईल. यामध्ये सदर नळ कारागीर (प्लंबर)<br>यंत स्थगित ठेवणे या सारखी कारवाई केली जाईल.                                                                                                    |
| . ऑनस<br>ळ कार<br>. प्रत्येक<br>० मार्च<br>ज्सूरवार<br>. ज्या न<br>. ज्या न<br>. ज्या न<br>. ज्या न | ागीर आणि ड्रेनेज कांरागीर या दोन्हीस<br>नळ कारागीरांने आपले ऑफीस (सर्व<br>१०२४ नंतर कोणत्याही नळ कारागीरात्<br>आढळत्यास त्यांचा परवाना ६ महिने<br>ळ कारागीरांनी गेली सलग तीन वर्षे आ<br>षपी मा.आयुक्तसो यांची मान्यता झालेने<br>शतेला आहे. | हत्यारे, सा<br>वी ऑफीस<br>ते १ वर्षाप<br>ापला परव<br>ने ३ वर्षे पर | धन सामुप्री व रजिस्टरसह) अद्यावत ठेवणे जरूरीचे आहे. दिनांक<br>त्रिपासणी केली जाईल. यामध्ये सदर नळ कारागीर (प्लंबर)<br>पैत स्थगित ठेवणे या सारखी कारवाई केली जाईल.<br>ाना नुतनीकरण केलेला नाही अशा नळ कारागीरांचा परवाना रद्द<br>वाना नुतनीकरण न केलेल्या परवानाधारकांचा परवाना रद्द |